# Sportsound System Commissioning w/ Monitor Panels Work Instructions

| Task (Major Step)                                                                                   | Process / Key Points / Reason Why (if applicable)                                                                                                    | Tools Required / Reference Materials                                                                                                    | <b>Products Involved:</b><br>Sportsound 500HD,                                                                                                    | 1500                                  | )HD, 2000H                                                                                                    |  |
|----------------------------------------------------------------------------------------------------|----------------------------------------------------------------------------------------------------|----------------------------------------------------------------------------------------------------|----------------------------------------------------------------------------------------------------|---------------------------------------|----------------------------------------------------------------------------------------------------|--|
| 1. Connect computer to network                                                                      | Connect to network via network switch. This switch is<br>located in the fiber conversion box or in the control<br>enclosure. You can also plug into each amplifier separately<br>if accessible.                                                                                                    | <ul> <li><u>Video: Sportsound Troubleshooting</u><br/><u>With Cobranet Discovery</u></li> <li>Laptop w/ CobraNet Discovery<br/>software</li> <li>Ethernet cable</li> </ul> |                                                                                                    |                                       |                                                                                                    |  |
| 2. Open CobraNet Discovery                                                                          | <ul> <li>*Cobranet Discovery must be installed on laptop*</li> <li>If not, follow instructions in Section 2 of the Amplifier Field<br/>Guide to install and configure software.</li> <li>Set IP Address to 192.168.1.160 with subnet mask 255.255.0.0</li> <li>Note: Disable wireless adapters and VPN software.</li> </ul> | Sportsound Amplifier Field Guide<br>(DD3318172)                                                                                                    |                                                                                                    |                                       |                                                                                                    |  |
| 3. Verify ALL Amplifiers Are Online<br>With Latest Firmware and Confirm IP<br>Addresses are Correct | Verify all amplifiers are showing up in CobraNet Discovery<br>and have the latest firmware (REV B). To update firmware,<br>follow <b>Section 4</b> of the Amplifier Field Guide.                                                                                                    |                                                                                                    | 1. Connect to Network                                                                                                    |                                       | etwork                                                                                                    |  |
|                                                                                                    | To use Monitor Panels, IP addresses for amplifiers need to be<br>statically set. Devices shipped after January 2014 should<br>be set prior to shipping; earlier systems will need their IP                                                                                                    |                                                                                                    | Devices in Di<br>Standard                                                                                                    | es in Discovery for<br>Idard Products |                                                                                                    |  |
|                                                                                                    | Field Guide for this one-time procedure if IP addresses on<br>devices do not match the <b>Static IP addresses per system</b>                                                                                                    | addresses on<br>es per system                                                                                                    | Product An                                                                                                    | nps                                   | Media<br>Converter                                                                                                    |  |
|                                                                                                    | type chan al light.                                                                                                    |                                                                                                    | 500HD-SL/SR                                                                                                    |                                       | 1                                                                                                    |  |
| 4. Open Monitor Panel for the Sound                                                                 | *Sportsound Monitor Panel must be installed on laptop*                                                                                                    |                                                                                                    | 500HD-DUal                                                                                                    | 2                                     | 1                                                                                                    |  |
| System and lest Amplifier/Driver Outp                                                               | If not, go to dakilies.dakironics.com to download.                                                                                                    |                                                                                                    | 2000HD 1                                                                                                    | •                                     | 1                                                                                                    |  |
|                                                                                                    | Open the Monitor Panel for the system and click <b>Start Monitoring</b> .                                                                                                    | <u>Monitor Application Operational</u><br>Video                                                                                                    |                                                                                                    | 0                                     |                                                                                                    |  |
|                                                                                                    | Play a full-frequency audio file through the system. Verify<br>each amplifier/driver combo is outputting audio by first<br>placing all Amplifier Channels in Standby, then one at<br>a time, unmute them. If you hear audio playing for the<br>channel that is unmuted, the amplifier is outputting audio.                  | Dakfiles Monitor Panels Software<br>Download Link                                                                                                    | 3. # Devices                                                                                                    | on                                    | Networ                                                                                                    |  |
| 5. Verify Impedance Values of Drivers ar<br>Within Range                                            | e Audio levels get loud during this test. Proceed with caution.<br>Play a test tone to each amplifier by clicking Test Tone.                                                                                                    |                                                                                                    | CobraNet         Edit         View         Tools         Help           5         IP Address         MAC Address         error           ©         192.168.1.1         00602b037266         0           ©         192.168.4.11         00602b0501b0         0           ©         192.168.4.12         00602b050193         0                                                                                                    | ount                                  | sysDescription<br>Whirlwind Cl2L CobraNet<br>Daktronics 20a SS2000 AM<br>Daktronics 20a SS2000 AM                                                                                                |  |
|                                                                                                    | The Test Tone is played for 4 seconds and then it<br>automatically shuts off. Repeat as necessary. Impedance<br>values fluctuate at first and will stabilize at the end of the<br>tone. Pay close attention and use the last value shown.<br>Check both values on dual channel amps.                                        |                                                                                                    | 192.168.4.13         00602b0501ar         0           192.168.4.14         00602b0501aa         0           192.168.4.15         00602b0501e4         0           192.168.4.16         00602b0501b2         0           192.168.4.18         00602b0501b2         0           192.168.4.19         00602b0501b2         0           192.168.4.19         00602b0501b2         0           192.168.4.20         00602b0501ba         0 |                                       | Daktronics 20a SS2000 AM<br>Daktronics 20a SS2000 AM<br>Daktronics 20a SS2000 AM<br>Daktronics 20a SS2000 AM<br>Daktronics 20a SS2000 AM<br>Daktronics 20a SS2000 AM<br>Daktronics 20a SS2000 AM |  |
|                                                                                                    | Take a screenshot of all amplifiers in Test Tone mode at once to submit in deliverables.                                                                                                    | <u>Monitor Application Operational</u> <u>Video</u>                                                                                                    | 2 & 3. Cobra                                                                                                    | Net                                   | Discov                                                                                                    |  |
|                                                                                                    | Reference the range shown at the top of each channel for<br>correct values.<br>Double Impedance Value = Blown Driver or Bad Connection<br>Signal Low = No Sound = Blown Amp Channel, All Drivers<br>Blown on Channel, or Bad Harness Connection<br>Short = Short in Connection                                              |                                                                                                    |                                                                                                    |                                       |                                                                                                    |  |

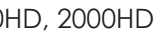

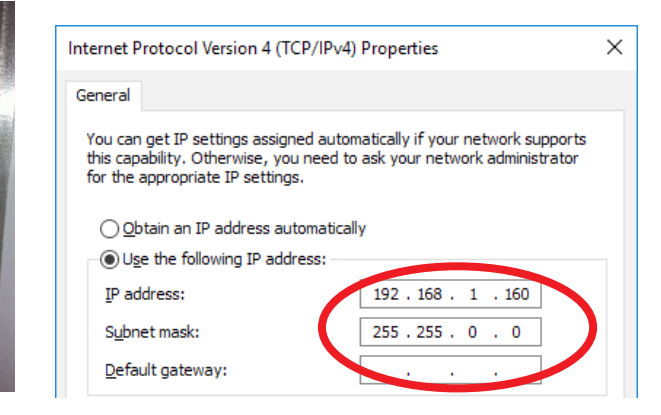

### 2. Change IP Address

|          | Static IP Addresses per<br>System Type |              |   | 2000HD     |              |  |  |
|----------|----------------------------------------|--------------|---|------------|--------------|--|--|
|          |                                        |              |   | AMP 1 SP2H | 192.168.1.11 |  |  |
|          | 500HD                                  |              |   | AMP 2 SP2L | 192.168.1.12 |  |  |
| <u>'</u> | AMP 1 SP3                              | 192.168.1.11 | Ī | AMP 3 SP2L | 192.168.1.13 |  |  |
|          | AMP 2 SP2H                             | 192.168.1.12 | Ī | AMP 4 SP2L | 192.168.1.14 |  |  |
|          | 1500HD                                 |              | Ī | AMP 5 SP2L | 192.168.1.15 |  |  |
|          | AMP 1 SP1                              | 192.168.1.11 |   | AMP 6 SP2L | 192.168.1.16 |  |  |
|          | AMP 2 SP2L                             | 192.168.1.12 |   | AMP 7 SP2L | 192.168.1.17 |  |  |
| ŀ        | AMP 3 SP2L                             | 192.168.1.13 |   | AMP 8 SP1  | 192.168.1.18 |  |  |
| N        | AMP 4 SP1                              | 192.168.1.14 |   | AMP 9 SP2L | 192.168.1.19 |  |  |
|          |                                        |              |   | AMP 10 SP1 | 192.168.1.20 |  |  |

|                                                | sysName | sysContact          | sysLocation | Rx1   | Tx1   |
|------------------------------------------------|---------|---------------------|-------------|-------|-------|
| version 2.11.6 CS181002                        | CS18100 |                     |             | 0/0/0 | 1/5/0 |
| MP1 HF Rev B CobraNet version 2.11.6 CS496112  | SP2H    | DSP File ER-1662173 | AMP1 HF HF  | 1/1/0 | 0/0/0 |
| MP2 MF Rev B CobraNet version 2.11.6 CS496112  | SP2L    | DSP File ER-1662172 | AMP2 MF     | 1/1/0 | 0/0/0 |
| MP3 MF Rev B CobraNet version 2.11.6 CS496112  | SP2L    | DSP File ER-2159835 | AMP3 MF     | 1/1/0 | 0/0/0 |
| MP4 MF Rev B CobraNet version 2.11.6 CS496112  | SP2L    | DSP File ER-2159841 | AMP4 MF     | 1/1/0 | 0/0/0 |
| MP5 MF Rev B CobraNet version 2.11.6 CS496112  | SP2L    | DSP File ER-2159844 | AMP5 MF     | 1/1/0 | 0/0/0 |
| MP6 MF Rev B CobraNet version 2.11.6 CS496112  | SP2L    | DSP File ER-2159847 | AMP6 MF     | 1/1/0 | 0/0/0 |
| MP8 LF Rev B CobraNet version 2.11.6 CS496112  | SP1     | DSP File ER-1991419 | AMP8 LF     | 1/1/0 | 0/0/0 |
| MP9 LF Rev B CobraNet version 2.11.6 CS496112  | SP2L    | DSP File ER-2159852 | AMP9 LF     | 1/1/0 | 0/0/0 |
| MP10 LF Rev B CobraNet version 2.11.6 CS496112 | SP1     | DSP File ER-2159854 | AMP10 LF    | 1/1/0 | 0/0/0 |

#### Discovery

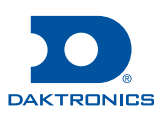

## Sportsound System Commissioning w/ Monitor Panels Work Instructions

| Task (Major Step)    | Process / Key Points / Reason Why (if applicable)                                                                                                    | Tools Required / Reference Materials                                                                                                    |
|----------------------|----------------------------------------------------------------------------------------------------|----------------------------------------------------------------------------------------------------|
| 6. If Problems Found | If impedances do not match the reference values<br>shown, refer to the <b>Amplifier Troubleshooting</b> section<br>in the Sportsound Amplifier Field Guide or the <b>Driver</b><br><b>Troubleshooting</b> section in the system Installation Manual. | <ul> <li><u>500HD Installation Manual</u></li> <li><u>1500HD Installation Manual</u></li> <li><u>2000HD Installation Manual</u></li> </ul> |
| SO/Contract #:       | Technician Name:                                                                                                    | Date:                                                                                                    |

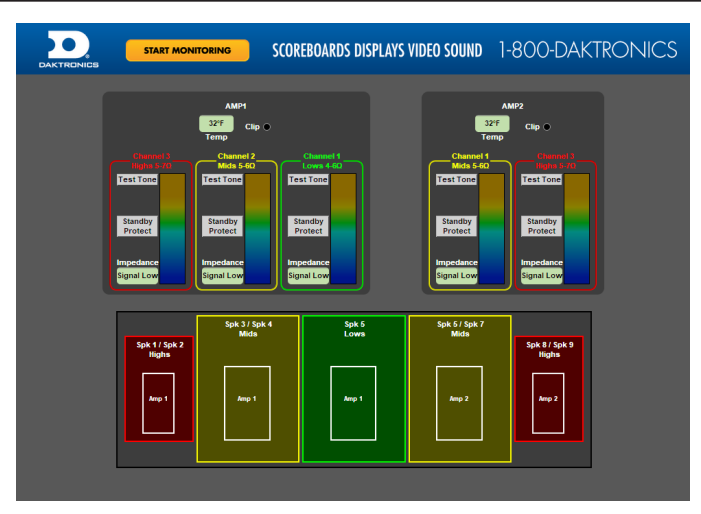

#### 4 & 5. 500HD Monitor

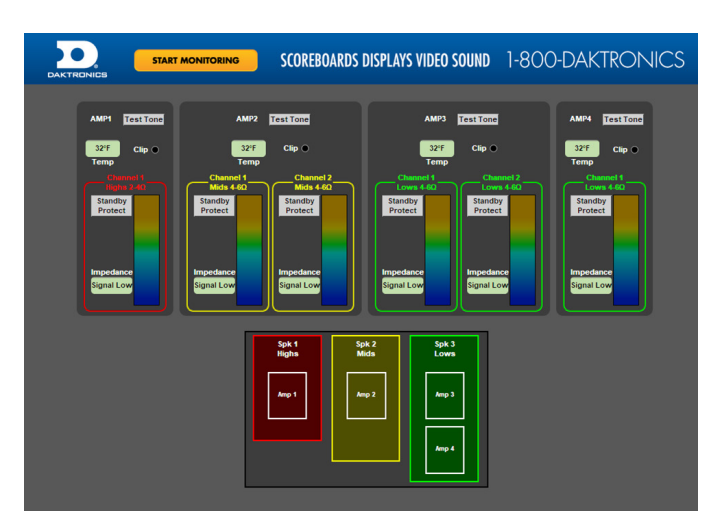

4 & 5. 1500HD Monitor

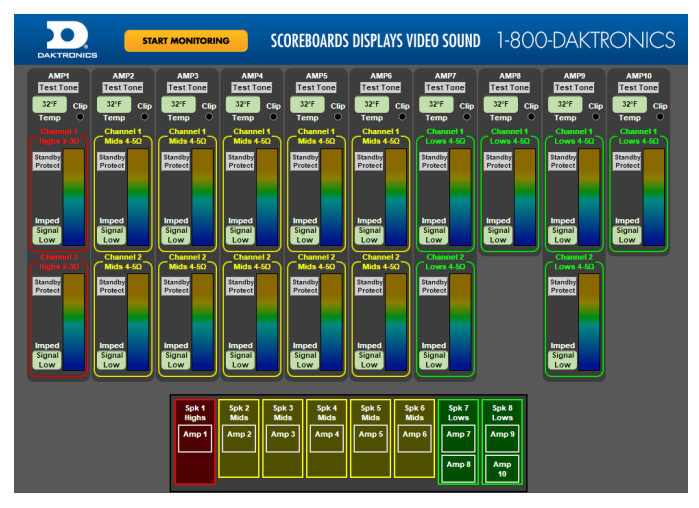

4 & 5. 2000HD Monitor

201 Daktronics Drive Brookings, SD 57006-5128 www.daktronics.com/support 800.325.8766

## Page 2 of 2

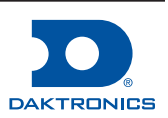